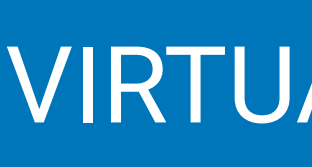

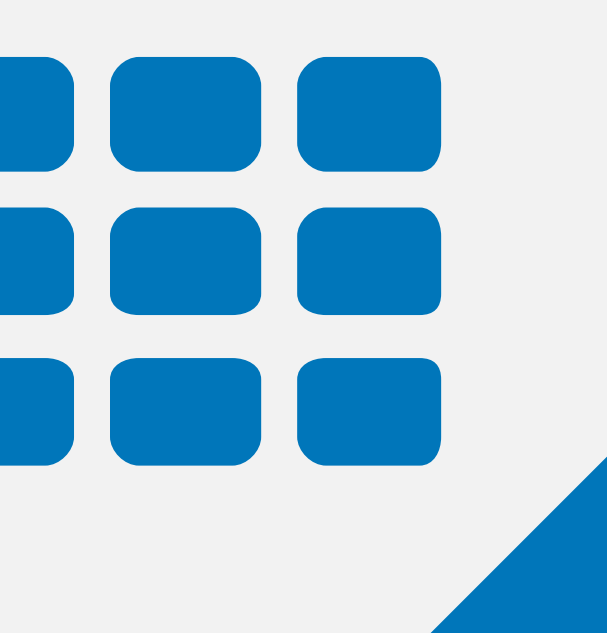

#### VIRTUAL MACHINE

#### Register for Lab - OmanNGS D Inbox ×

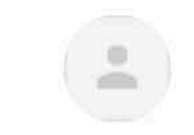

Microsoft Azure <azure-noreply@microsoft.com> to me 🔻

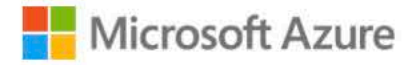

### **OmanNGS**

Register now to access the virtual machines in the lab.

Register for the lab >

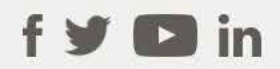

Privacy Statement

Microsoft Corporation, One Microsoft Way, Redmond, WA 98052

Microsoft

← Reply

→ Forward

# Step 1 : Email invite

Sun, Mar 6, 9:42 PM (22 hours ago) 🔗 😽 :

8 🗹

Daryl Domman invited you to the lab:

# Step 2 : Microsoft Account

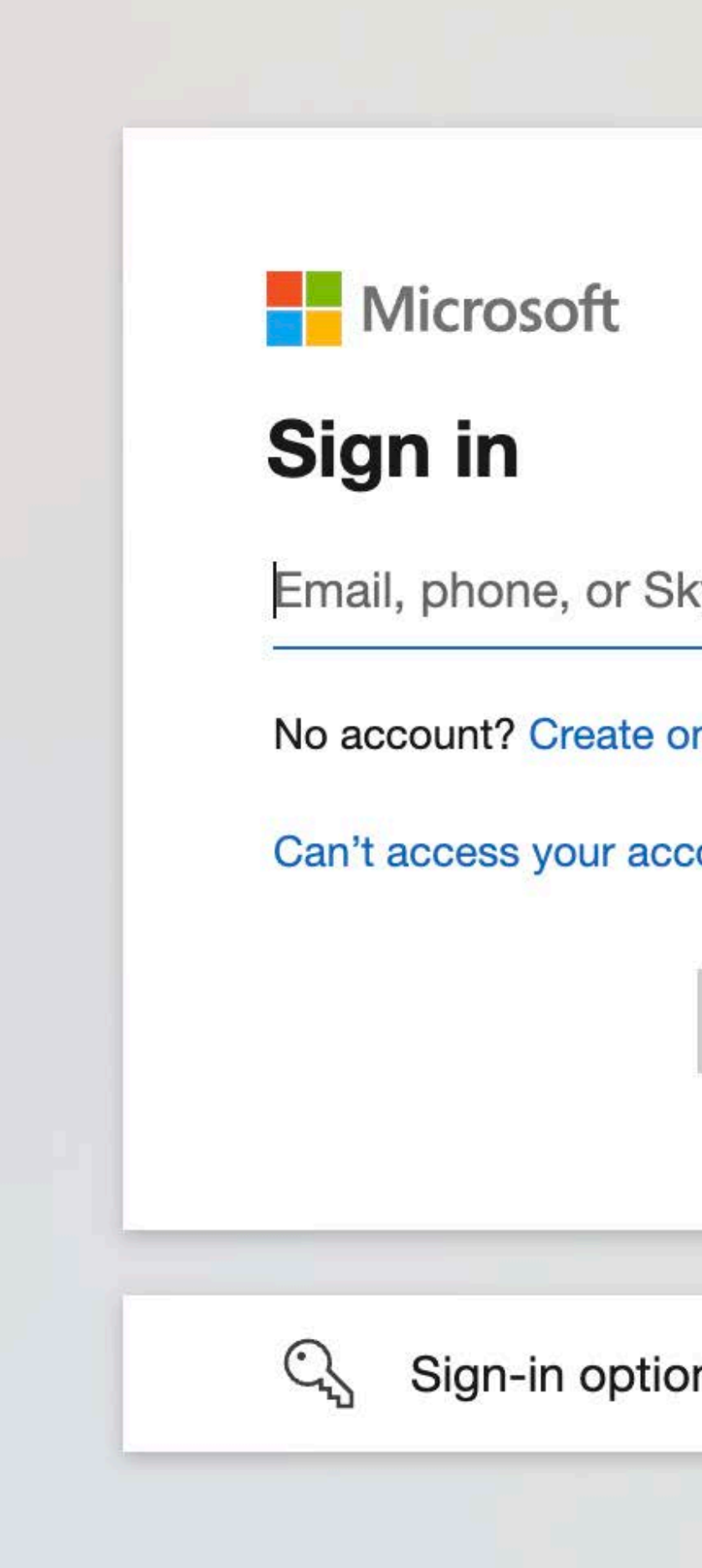

#### For Azure Lab — needs to be same as invite email

| (VDe   |      |  |
|--------|------|--|
| ne!    |      |  |
| count? |      |  |
| Back   | Next |  |
|        |      |  |
| ns     |      |  |
|        |      |  |

## Step 3 : Azure Lab main screen

| Azure Lab Services         |    |
|----------------------------|----|
| My virtual machines        |    |
| OmanNGS                    | \$ |
| •<br>0.1 / 10 hour(s) used |    |
| Stopped                    |    |
|                            |    |

### Step 4 : Start Virtual Machine

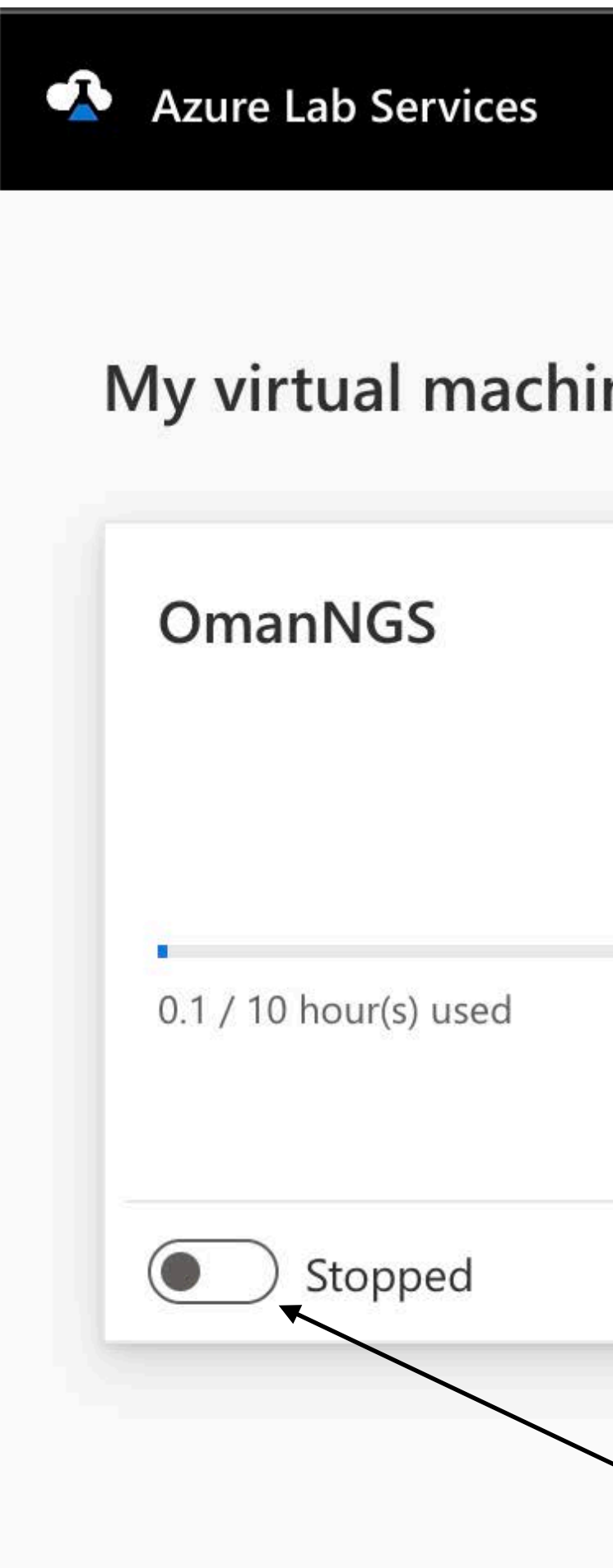

| nes |   |  |
|-----|---|--|
|     |   |  |
|     |   |  |
|     |   |  |
|     | 7 |  |
|     |   |  |

Click the slider to "Start" the VM

# Step 5 : Virtual Machine Starting

#### My virtual maching

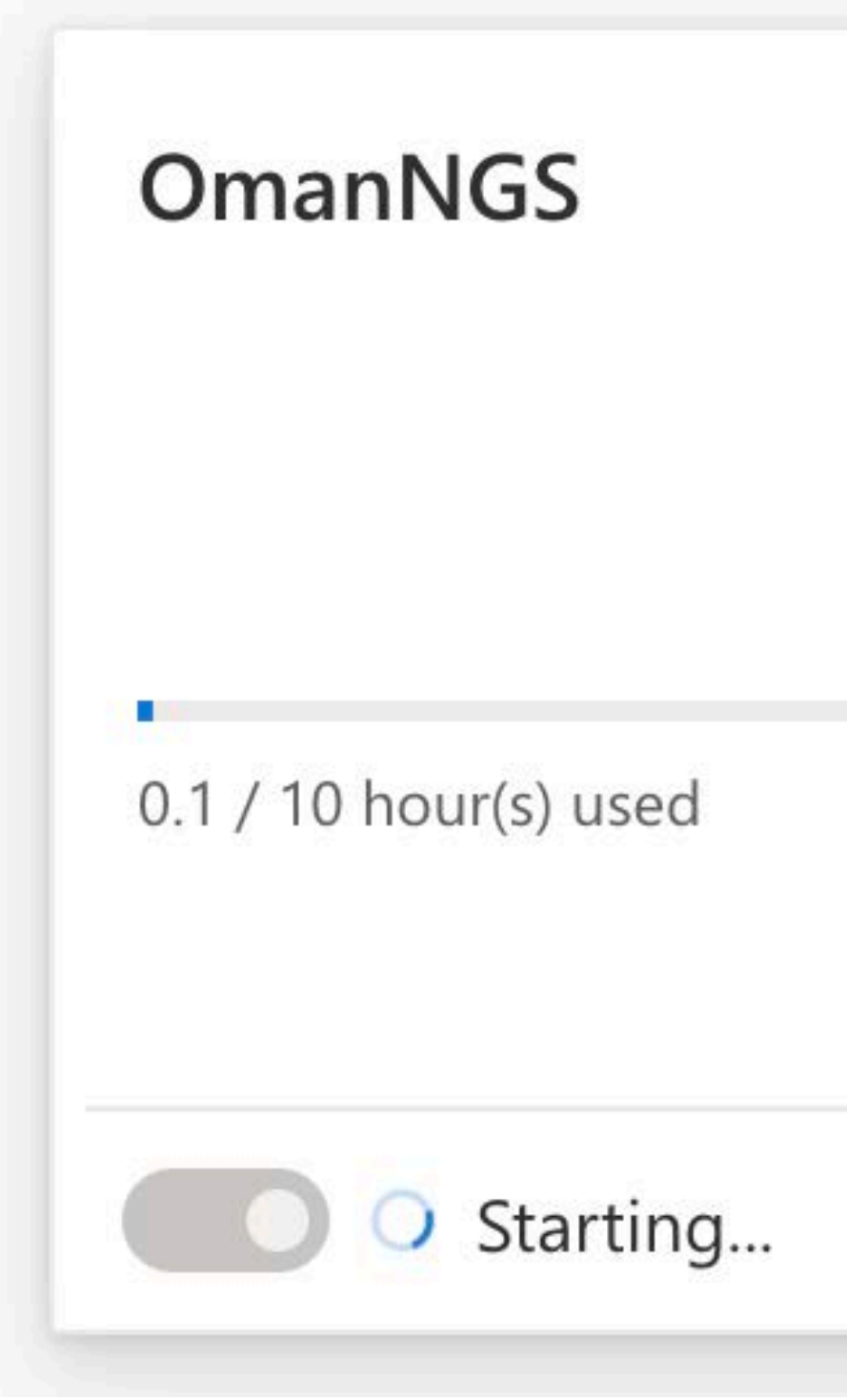

| nes |     |   |
|-----|-----|---|
|     | Ê   |   |
|     |     |   |
|     |     |   |
|     |     |   |
|     | -2- | : |

### **Step 5 : Virtual Machine Starting**

| My virtual machines   |   |
|-----------------------|---|
| OmanNGS               | æ |
|                       |   |
| 0.1 / 10 hour(s) used |   |
|                       |   |
| Starting              |   |

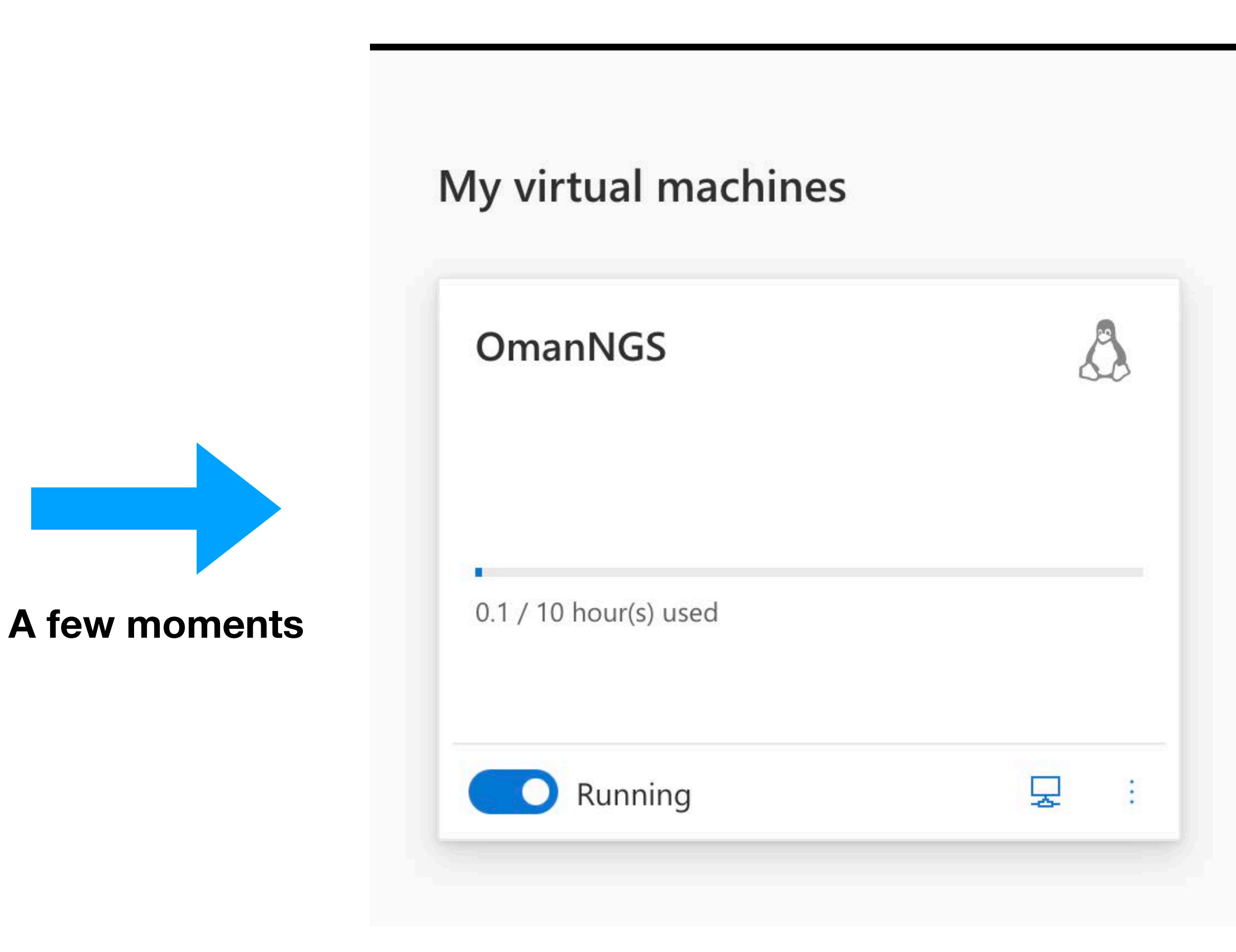

### Step 6 : Install Microsoft Remote Desktop

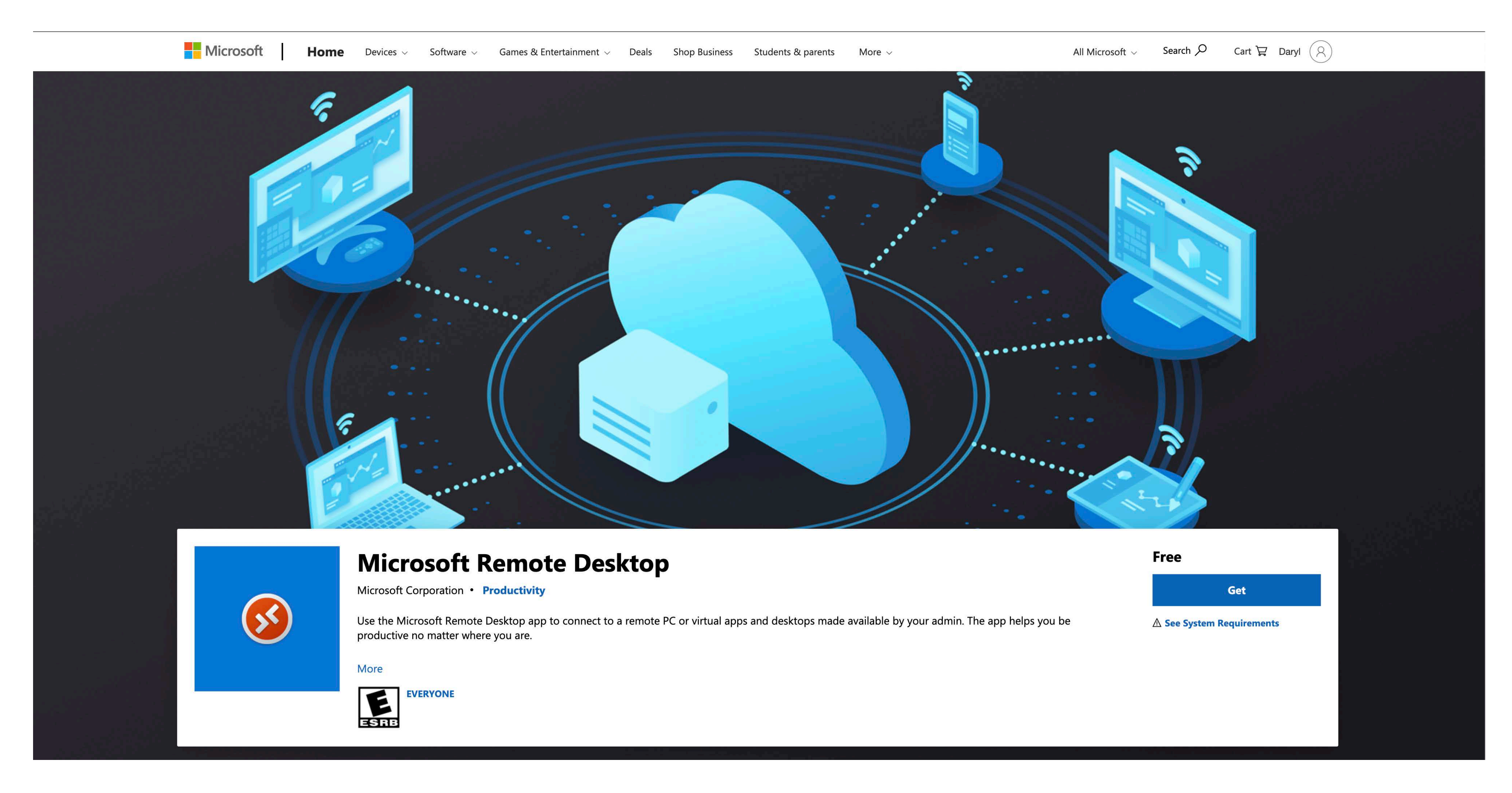

#### Does not matter what email you use to download !!!

### Step 6 : Install Microsoft Remote Desktop (Mac)

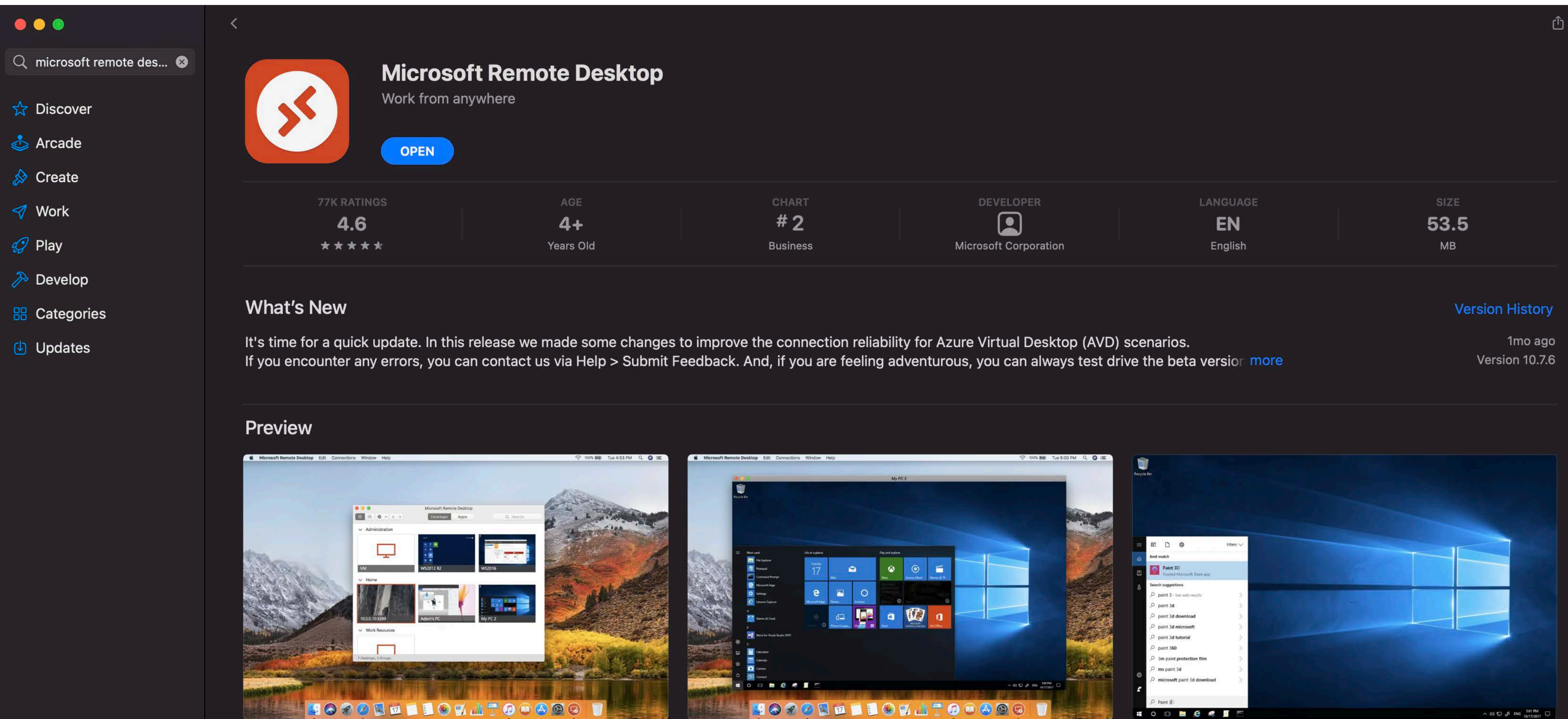

#### **Download in App Store**

| CHART    | DEVELOPER             | LANGUAGE  | SIZE        |
|----------|-----------------------|-----------|-------------|
| #2       | DEVELOPER             | <b>EN</b> | <b>53.5</b> |
| Business | Microsoft Corporation | English   | MB          |

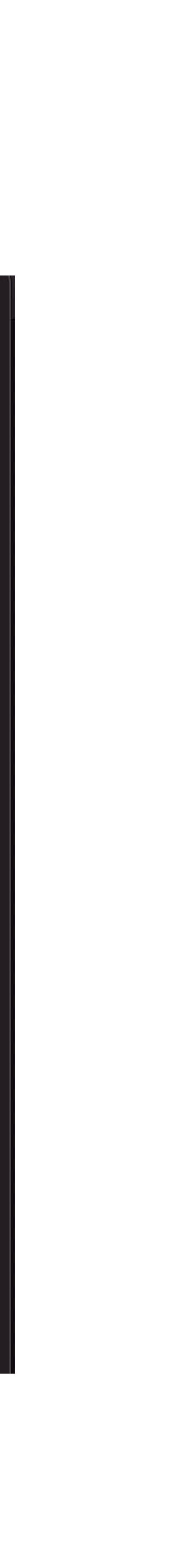

## Step 7 : Connecting to VM

#### My virtual machines

#### OmanNGS

0.1 / 10 hour(s) used

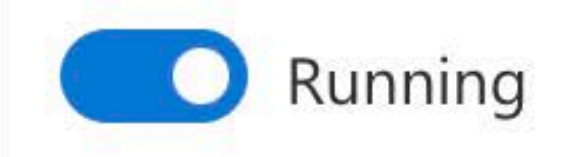

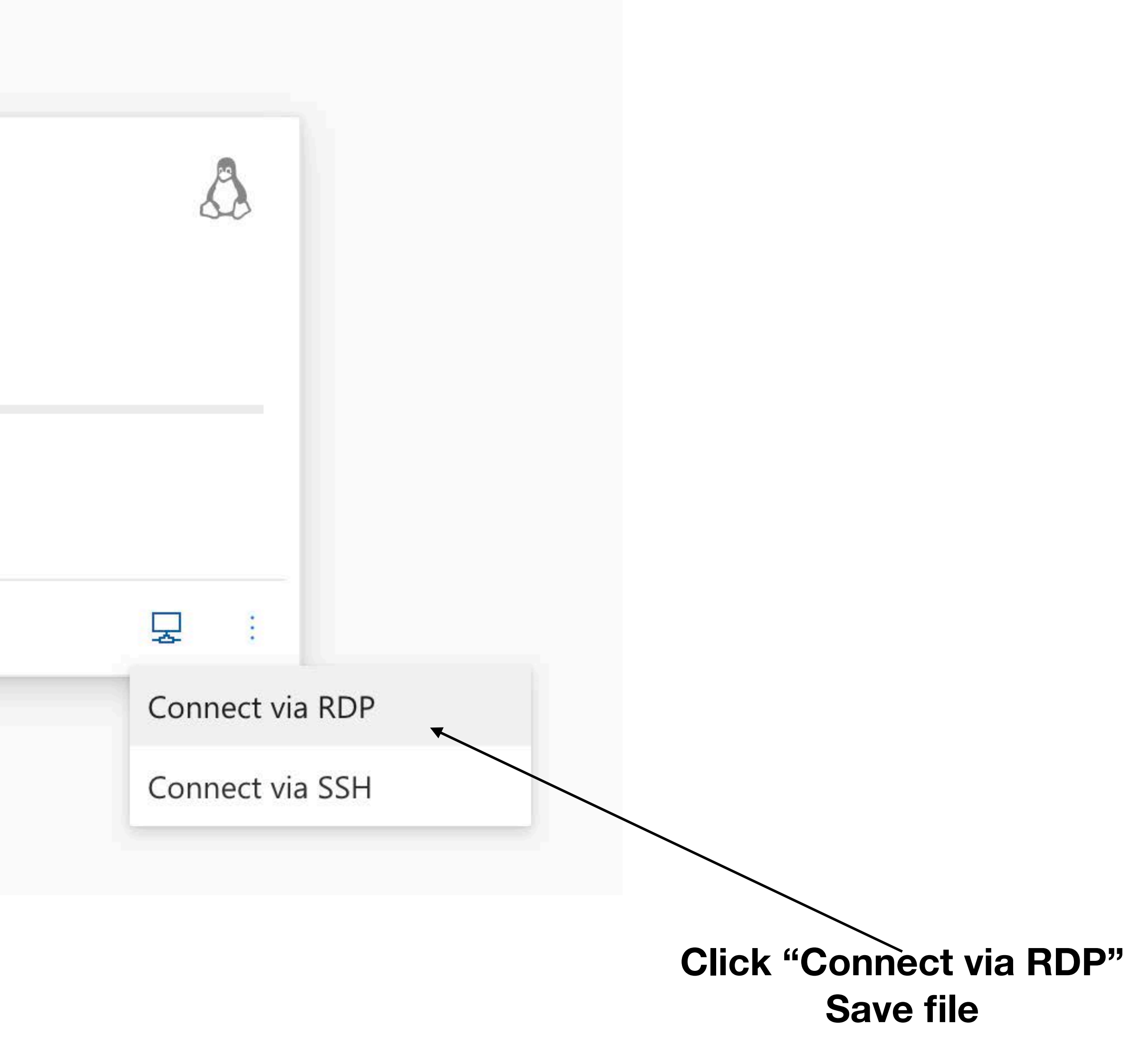

# Step 8 : Open RDP file

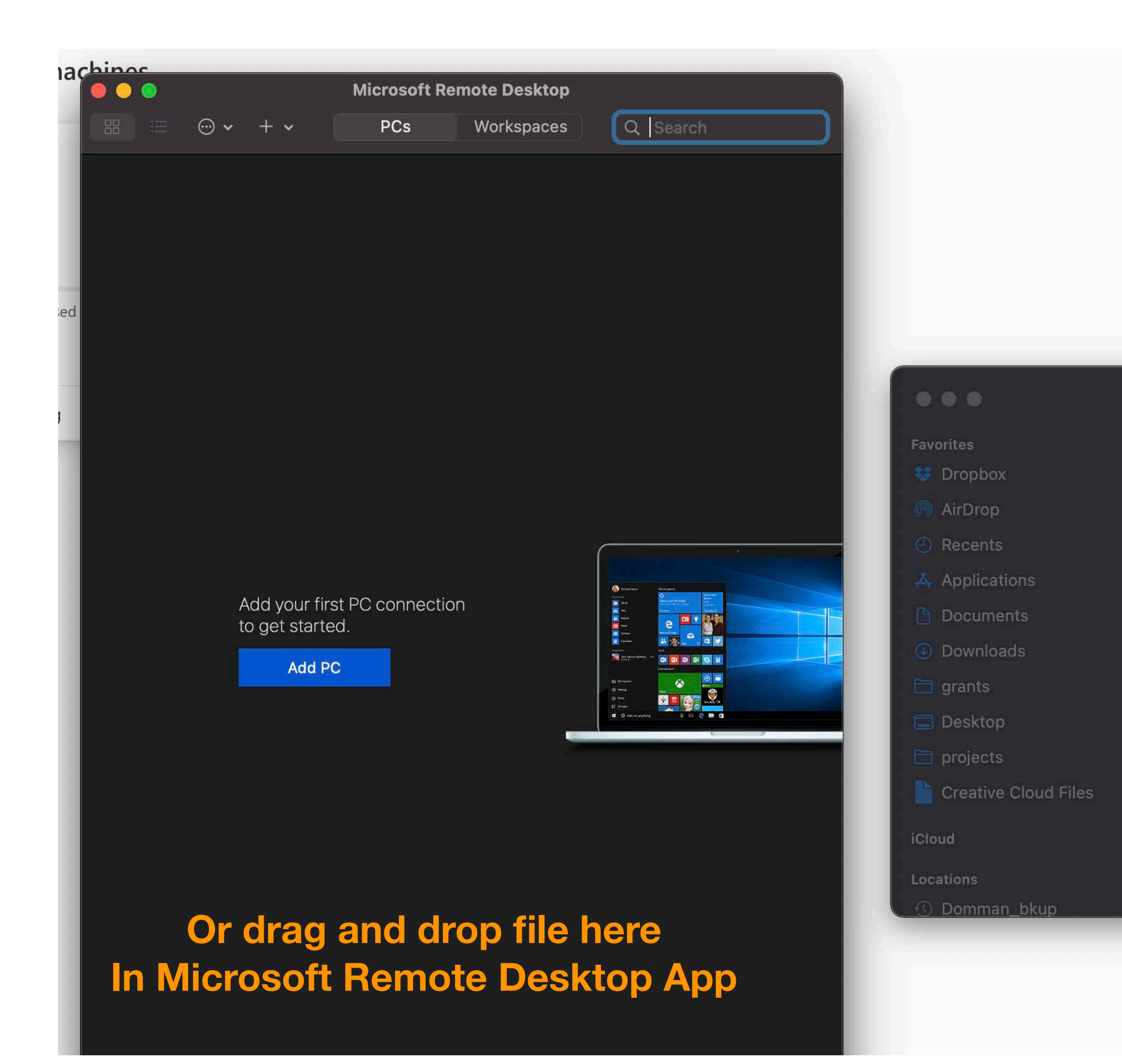

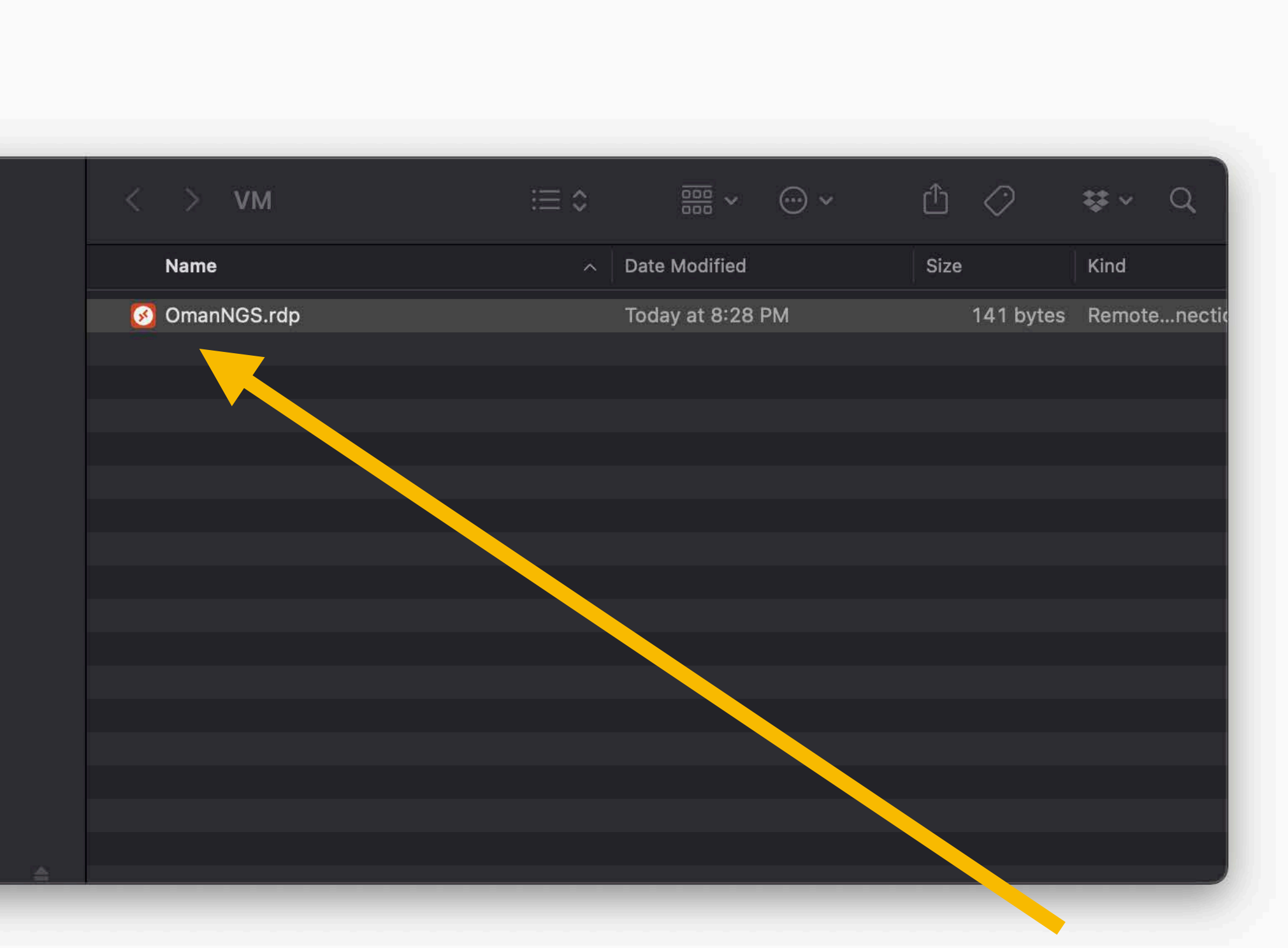

#### **Open by clicking**

# **Step 8 : Open RDP file**

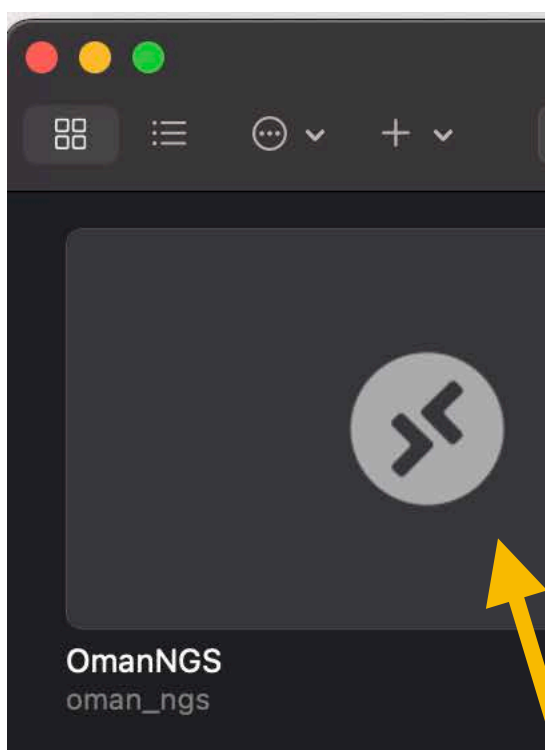

| Microsoft Re | mote Desktop |           |
|--------------|--------------|-----------|
| PCs          | Workspaces   | Q. Search |
|              |              |           |
|              |              |           |

#### **Click file to open**

# Step 9 : VM Start Screen

| Login to ML-Ref | Vm-919642          |  |
|-----------------|--------------------|--|
|                 | Just<br>connecting |  |
|                 |                    |  |
| Session         | Xorg 💌             |  |
| username        | oman_ngs           |  |
| password        | *******            |  |
|                 |                    |  |
|                 | OK Cancel          |  |

This is password you used to set up VM from email

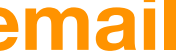

### Step 10 : Have Fun !!!

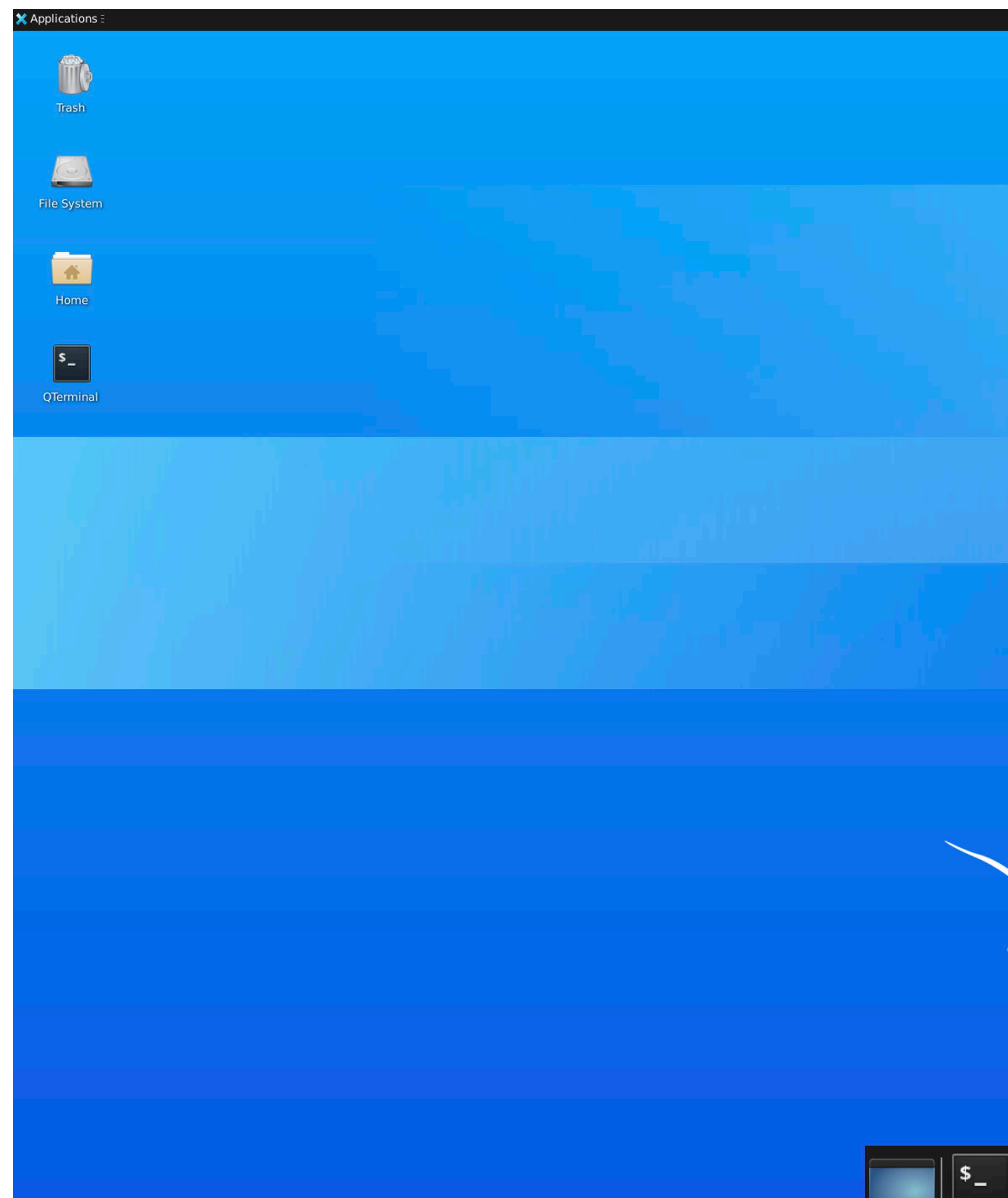

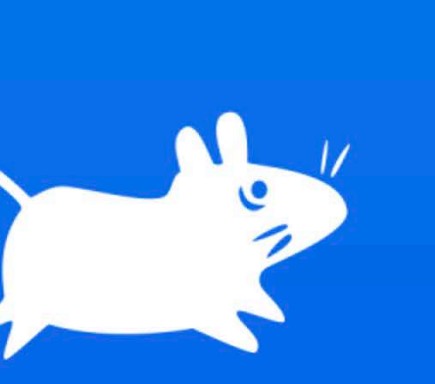

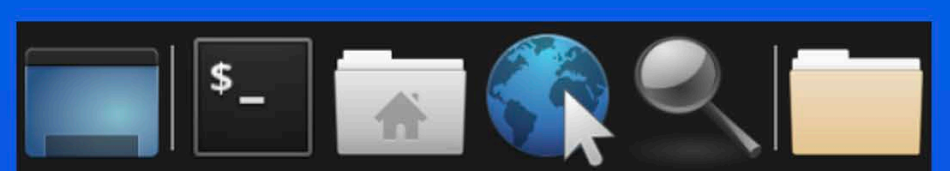

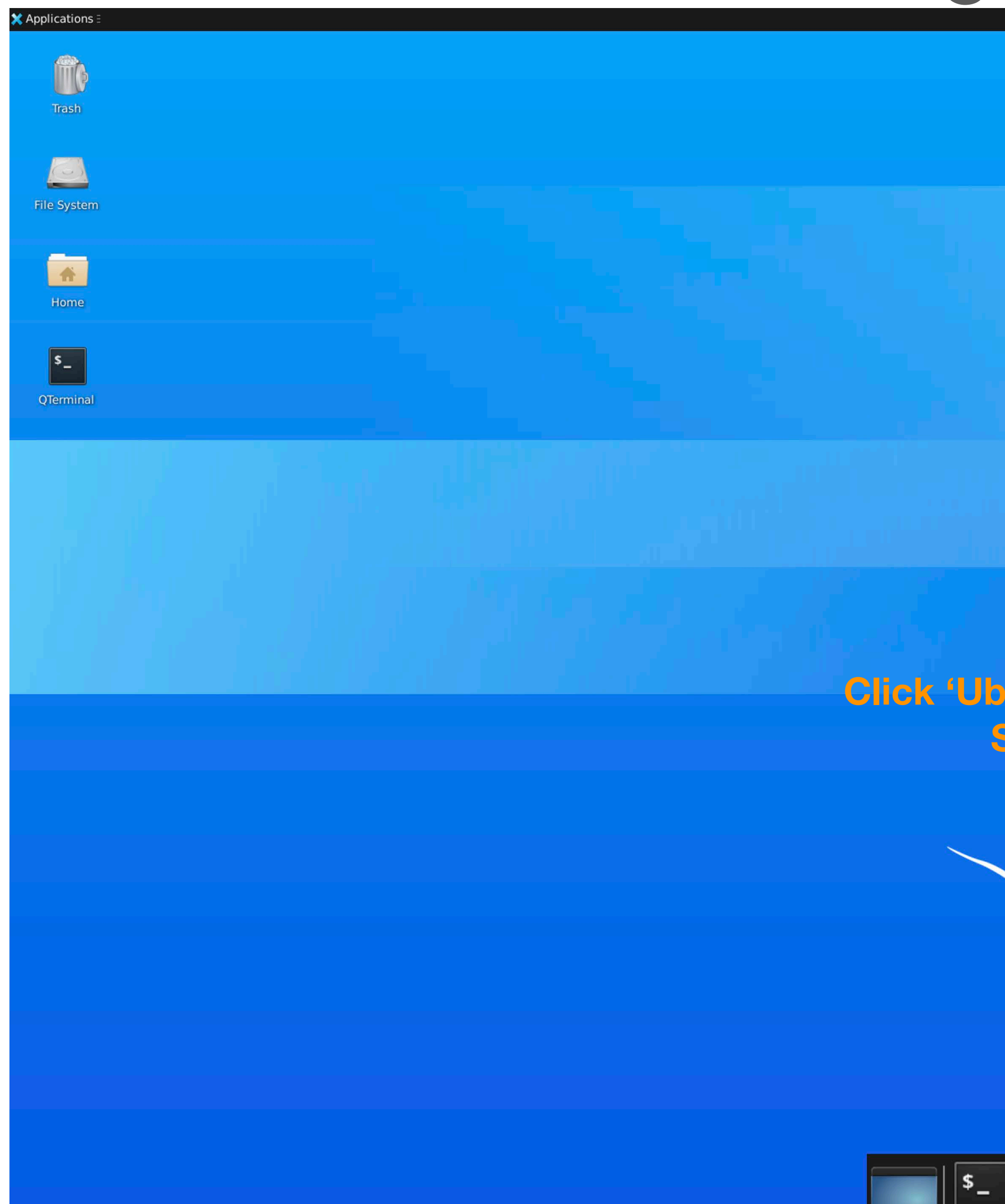

### **Shutting Down the VM**

#### 🏦 તેર તેર તેર તેર તેર તેર 🗤 📣 🌲 Tue 08 Mar, 03:48 Ubunt Lock Screen 🔏 Switch User 🕑 Suspend 🕘 Shut Down 🕲 Log Out...

#### Click 'Ubuntu' in top right corner Select "Log out"

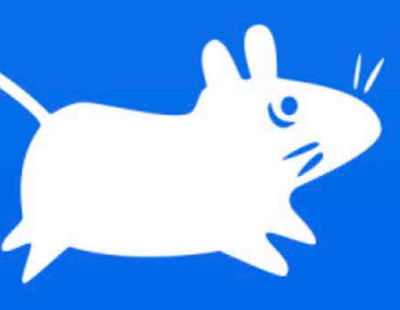

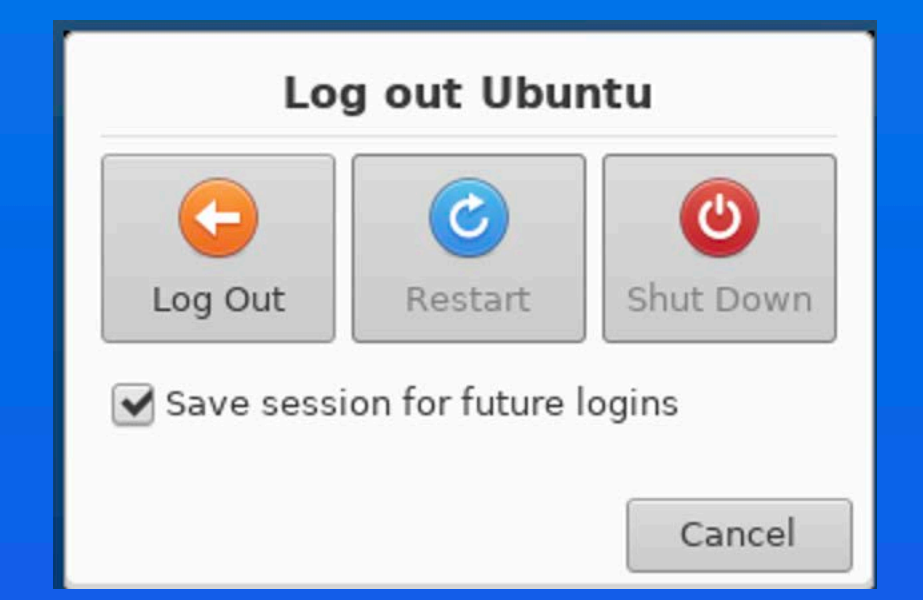

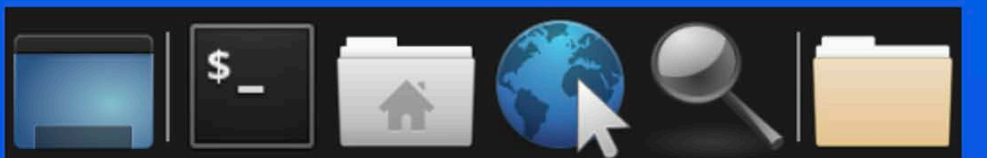

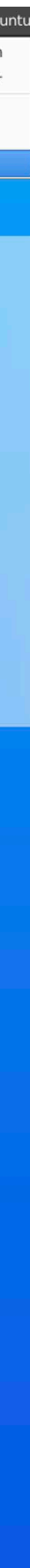

# Shutting Down the VM

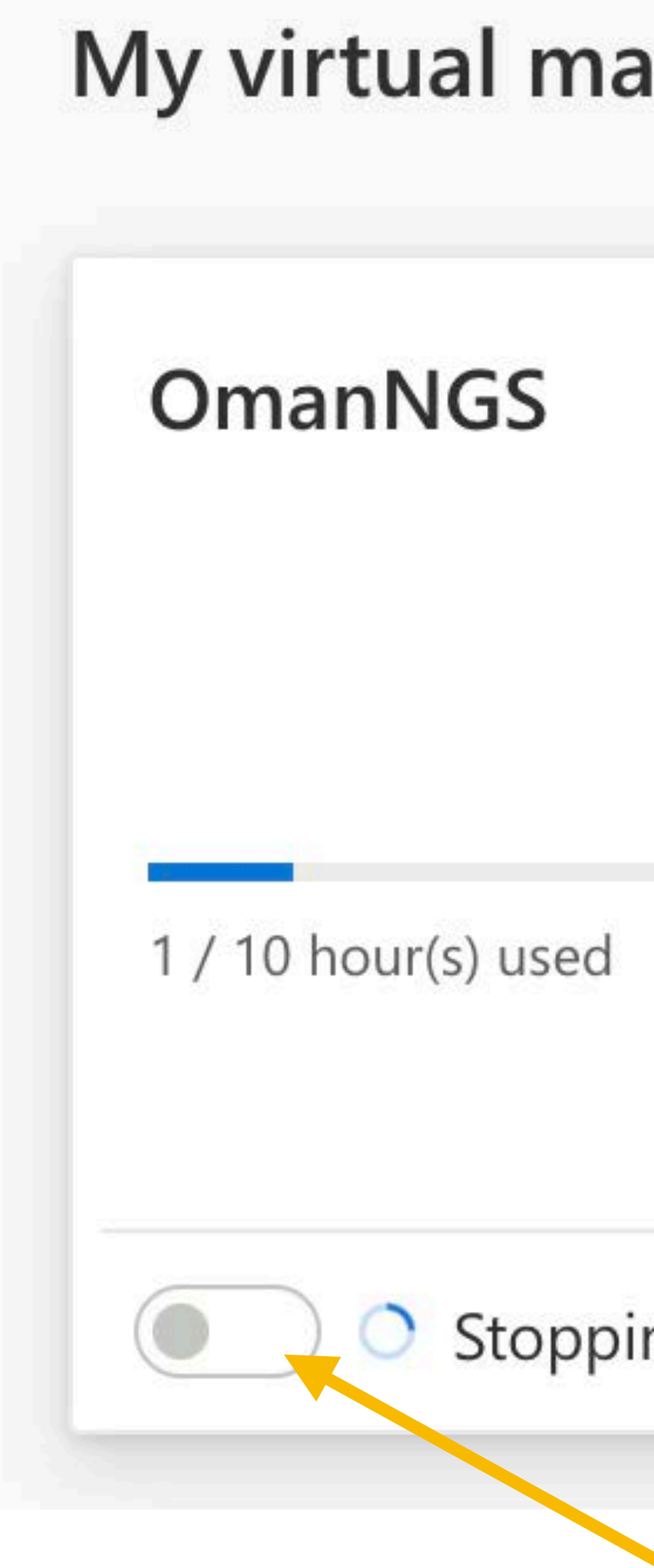

| achines |      |  |
|---------|------|--|
|         |      |  |
| ina     |      |  |
| ing     | -25- |  |

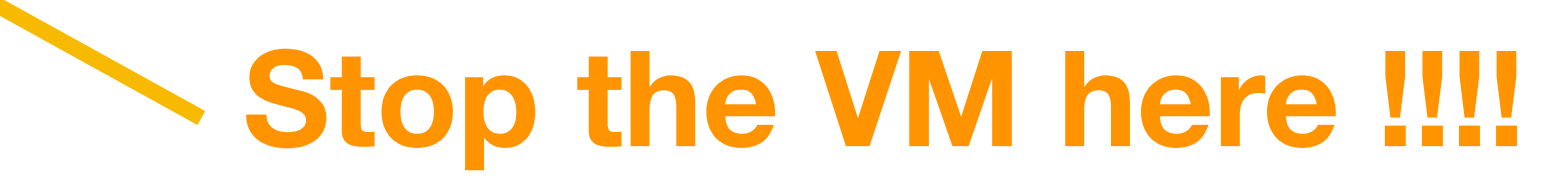